# User Guide GlobalProtect by Prisma VPN Client

Last Updated 10/03/22

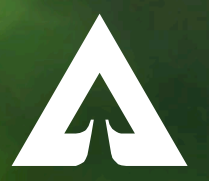

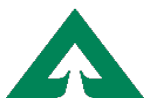

GlobalProtect by Prisma (Fully launched companywide as of Dec. 16, 2022)

 You'll be required to use Multi-Factor Authentication (MFA) to verify identity and will be prompted each time you log into Windows.

| ▲ Weyerhaeuser                                                                       | <b>A</b> Weyerhaeuser                                                                        |
|--------------------------------------------------------------------------------------|----------------------------------------------------------------------------------------------|
| @weyerhaeuser.com                                                                    | @weyerhaeuser.com                                                                            |
| Verify your identity                                                                 | Enter code                                                                                   |
| Text +X XXX XXX XX02                                                                 | We texted your phone +X XXX XXX XX02. Please<br>enter the code to sign in.                   |
| Call +X XXX XXX XX02                                                                 | Code                                                                                         |
| More information                                                                     | Having trouble? Sign in another way                                                          |
| Are your verification methods current? Check at<br>https://aka.ms/mfasetup<br>Cancel | More information<br>Verify                                                                   |
| If you are unable to sign in, please contact the                                     | If you are unable to sign in, please contact the Weyerhaeuser IT Service Desk, 877-924-7373. |

Weverhaeuser IT Service Desk. 877-924-7373.

- 2. The GlobalProtect globe icon is in your taskbar and will connect automatically. You know you're connected when the globe is blue instead of gray.
  - ・
    ・
    ・
    ・
    ・
    ・
    ・
    ・
    ・
    ・
    ・
    ・
    ・
    ・
    ・
    ・
    ・
    ・
    ・
    ・
    ・
    ・
    ・
    ・
    ・
    ・
    ・
    ・
    ・
    ・
    ・
    ・
    ・
    ・
    ・
    ・
    ・
    ・
    ・
    ・
    ・
    ・
    ・
    ・
    ・
    ・
    ・
    ・
    ・
    ・
    ・
    ・
    ・
    ・
    ・
    ・
    ・
    ・
    ・
    ・
    ・
    ・
    ・
    ・
    ・
    ・
    ・
    ・
    ・
    ・
    ・
    ・
    ・
    ・
    ・
    ・
    ・
    ・
    ・
    ・
    ・
    ・
    ・
    ・
    ・
    ・
    ・
    ・
    ・
    ・
    ・
    ・
    ・
    ・
    ・
    ・
    ・
    ・
    ・
    ・
    ・
    ・
    ・
    ・
    ・
    ・
    ・
    ・
    ・
    ・
    ・
    ・
    ・
    ・
    ・
    ・
    ・
    ・
    ・
    ・
    ・
    ・
    ・
    ・
    ・
    ・
    ・
    ・
    ・
    ・
    ・
    ・
    ・
    ・
    ・
    ・

3. There is no need to change the Gateway settings, which are automatically selected for you.

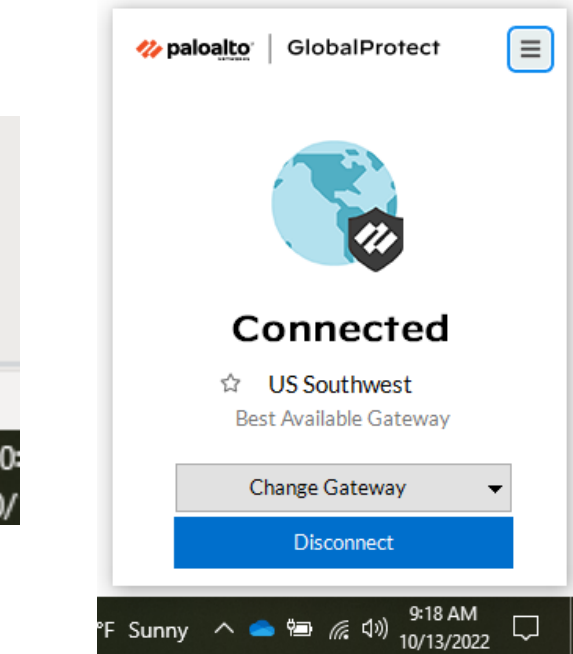

## **How To Get Help**

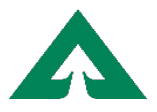

• Submit a ticket in the <u>IT Service Portal</u>.

- 1. Log on to IT Service Portal
- 2. Click Create a New Ticket

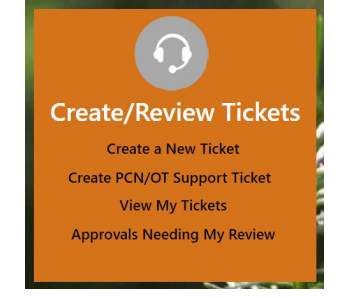

3. Click Network Access

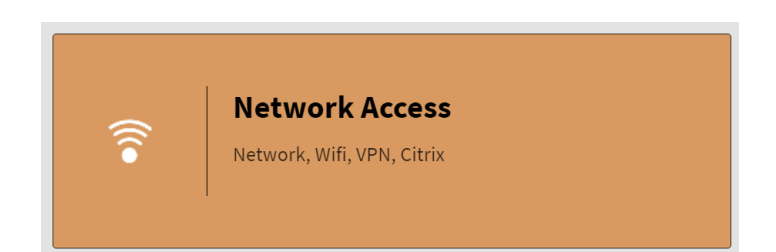

#### 4. Click VPN

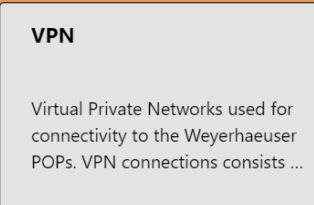

### 5. Click Issue

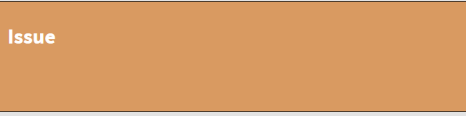

#### 6. Fill out the incident and click Submit

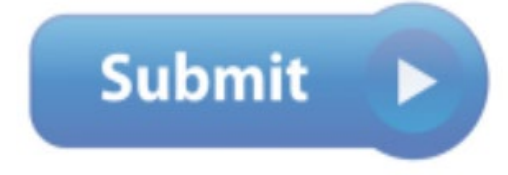